# Magento 2 Vendor Split Cart Addon - User Guide

by CedCommerce Docs - Products User Guides

| 1. Overview                        | 3 |
|------------------------------------|---|
| 2. Vendor Split Cart Configuration | 3 |
| 3. Front-End View                  | 4 |

## 1. Overview

**Vendor Split Cart Addon** is an add-on of CedCommerce Multi-Vendor Marketplace for Magento® 2. Using this add-on, customers can choose different payment and shipping methods to apply on various vendors from whom they want to buy the products.

#### Pre-requisite

• Compatible only with the CedCommerce Multi-Vendor Marketplace(http://cedcommerce.com/magento-2-extensions/marketplace-basic) extension.

#### Key Features are as follows:

- Front-end users can prefer different payment methods and shipping methods for various vendors.
- Users can add different shipping addresses for different products belonged to the various vendors.
- Users can add products belonged to multiple vendors at the same time.
- Users can apply discount codes for various vendors products if applicable.
- Seller based checkout system is available for the various products from various vendors or from admin.
- Users can view the products based on various vendors on the Cart Page in the categorized form.

## 2. Vendor Split Cart Configuration

After the successful installation of the **Vendor Split Cart** add-on in the Magento 2 store, the admin has to set up the configuration settings required to enable the features of the add-on.

#### To configure the settings

- 1. Go to the Admin panel.
- 2. On the left navigation bar, click the **MARKETPLACE** menu, and then click **Vendor Configuration**. The **Configuration** page appears as shown in the following figure:

| Configuration                |                                       |          | Q | 📫 👤 admin 🔻           |
|------------------------------|---------------------------------------|----------|---|-----------------------|
| Store View: Default Config 🔻 | 0                                     |          |   | Save Config           |
| MARKETPLACE ^                | General                               |          |   | $\odot$               |
| Installed Extensions         | Vendor Split Cart                     |          |   | $\overline{\bigcirc}$ |
| Vendor Configuration         | Enable Vendor Split Cart<br>[website] | Enable • |   |                       |
| GENERAL V                    | Admin Name<br>[website]               | Admin    |   |                       |

- 3. In the right panel, under the **Vendor Split Cart** section, do the following steps:
  - a. In the **Enable Vendor Split Cart** list, select Enable to enable the add-on features.
    - b. In the Admin Name box, enter the name of the admin.
    - This name appears on the front-end view.
- 4. Click the **Save Config** button. The configuration settings are saved.

### 3. Front-End View

On the Products Display page of the front-end view, users can view all the products available in the store from various vendors and admin.

Users can select and add their required product from various sellers to their single cart without a need to worry about how to make a payment to different sellers. Here comes the need to use the excellent add-on, that is Vendor Split Cart, where the users have the facility of making the payments separately for the products purchased from various vendors or from admin as the single cart gets split into the number of carts based on the number of sellers; and separate payment summary and checkout buttons appear.

Users can use the different payment methods and shipping methods for various sellers.

#### To purchase the products from various sellers and make the separate payment

- 1. Go to the Front-end view.
- 2. On the top navigation bar of the store, click the Sign In link.
- 3. Enter the login credentials.
- 4. Click the name of the required category. All the relevant products appear on the shop page.

| Mobiles                                           |                 |                |
|---------------------------------------------------|-----------------|----------------|
| Home > Mobiles                                    |                 |                |
| Mobiles                                           |                 |                |
|                                                   |                 |                |
| Shopping Options                                  | Items 1-9 of 12 |                |
| CATEGORY ~                                        |                 |                |
| COLOR ~                                           |                 |                |
| PRICE V                                           |                 |                |
| Compare Products<br>You have no items to compare. |                 |                |
| Recently Ordered                                  |                 |                |
| Moto A                                            | Moto A          | Virtual R      |
| Add to Cart View All                              | \$100.00        | \$1,000.00     |
|                                                   |                 |                |
| My Wish List                                      |                 |                |
| You have no items in your wish list               |                 |                |
|                                                   | Configurable R  | Configurable A |
|                                                   | \$190.00        | \$180.00       |
|                                                   |                 |                |

Here all the products from various sellers are available.

5. Move the cursor over the various required products to add the selected products to the cart. Moving the cursor over the product activates the Add to Cart button such as shown in the following figure:

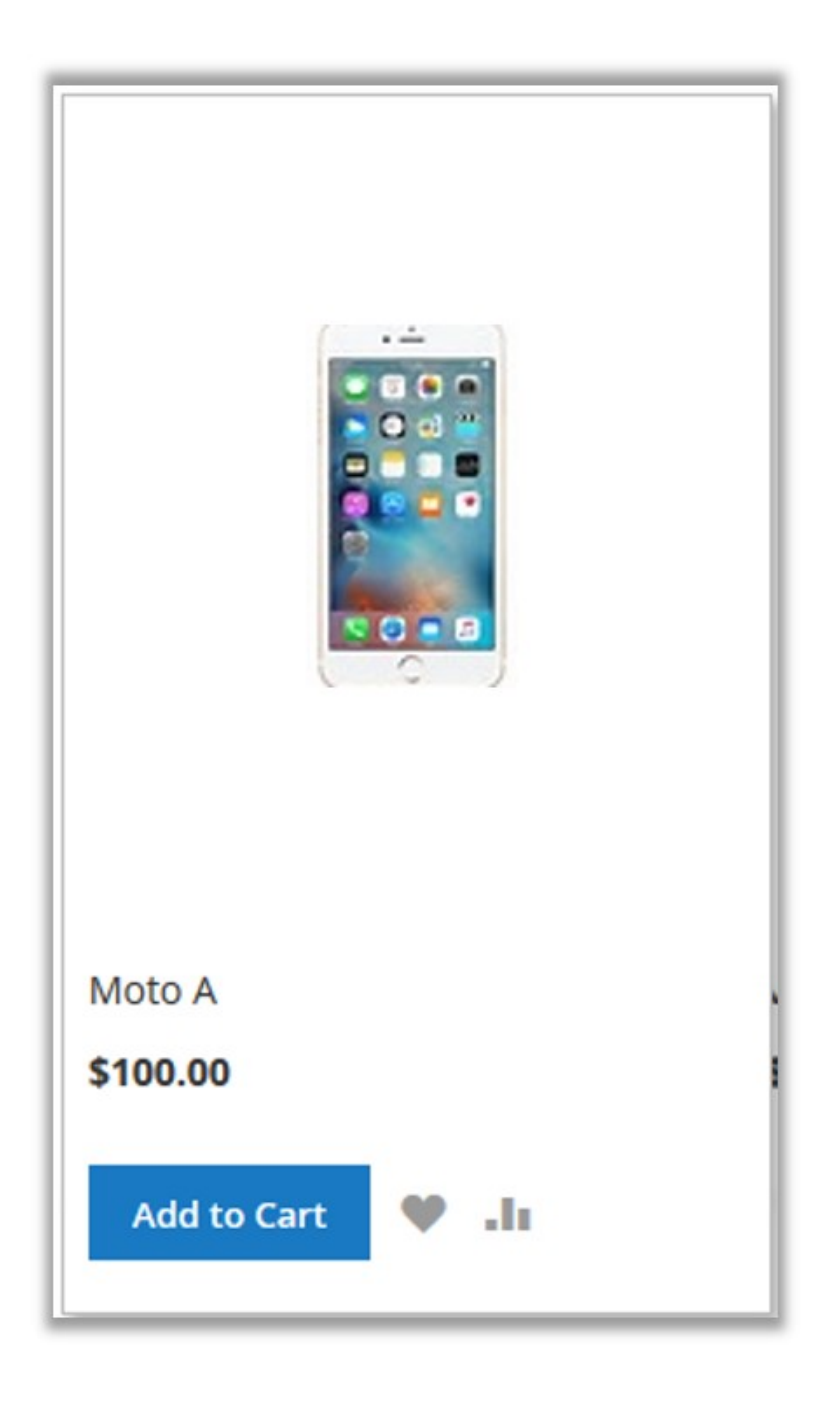

[*Note*: Product names and images used in this online help are just as a sample and used as an example.] 6. Click the **Add to Cart** button of each required product.

All the required products are added in the cart.

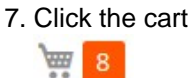

icon.

All the added products appear such as shown in the following figure:

| Sea                                   | arch entire store here                                | Q                          | <mark>ه بین</mark>     | l |
|---------------------------------------|-------------------------------------------------------|----------------------------|------------------------|---|
| 8 items                               |                                                       | Cart Sub<br><b>\$2,8</b> 6 | ><br>ototal :<br>50.00 | < |
|                                       | View Cart and Che                                     | ckout                      |                        |   |
|                                       | Downloadable R<br>See Details 🗸<br>\$200.00<br>Qty: 1 |                            | â                      | ^ |
|                                       | Apple Iphone A<br>\$110.00<br>Qty: 1                  | 1                          | â                      |   |
|                                       | Moto X<br>See Details 🗸<br>\$140.00<br>Qty: 1         | 1                          | â                      |   |
| d d d d d d d d d d d d d d d d d d d | Virtual R<br>See Details V<br>\$1,000.00<br>Qty: 1    | ø                          | â                      |   |

In this dialog box, the cart subtotal amount appears along with all the selected products.

8. Click the View Cart and Checkout button.

The **Shopping Cart** page appears as shown in the following figure:

| Shopping          | Cart                |            |        |               |                                                           |
|-------------------|---------------------|------------|--------|---------------|-----------------------------------------------------------|
| Seller : Seller   | 1                   |            |        |               |                                                           |
| Item              |                     | Price      | Qty    | Subtotal      | Summary                                                   |
|                   | oto R               | \$170.00   | 1      | \$170.00      | Subtotal \$1,370.00                                       |
|                   |                     |            |        |               | Grandtotal \$1,370.00 Proceed to Checkout                 |
| Move to Wishlist  |                     |            |        | <i>I</i>      |                                                           |
| đ                 | Virtual R           | \$1,000.00 | 1      | \$1,000.00    |                                                           |
| Move to Wishlist  |                     |            |        | 1             |                                                           |
|                   | Downloadable R      | \$200.00   | 1      | \$200.00      |                                                           |
| Move to Wishlist  |                     |            |        | <i>i</i>      |                                                           |
| Continue Shopping | Clear Shopping Cart |            | Update | Shopping Cart |                                                           |
| Seller : Seller   | - 2                 |            |        |               |                                                           |
| Item              |                     | Price      | Qty    | Subtotal      | Summary                                                   |
|                   | Moto X              | \$140.00   | 1      | \$140.00      | Subtotal \$140.00 Grandtotal \$140.00 Proceed to Checkout |
| Move to Wishlist  |                     |            |        | <i>A</i> 1    |                                                           |
| Continue Shopping | Clear Shopping Cart |            | Update | Shopping Cart |                                                           |
| Seller : Admi     | n                   |            |        |               |                                                           |
| ltem              |                     | Price      | Qty    | Subtotal      | Summary                                                   |
|                   | Moto A              | \$100.00   | 1      | \$100.00      | Subtotal \$210.00 Grandtotal \$210.00 Proceed to Checkout |
| Move to Wishlist  |                     |            |        |               |                                                           |
|                   | Apple lphone A      | \$110.00   | 1      | \$110.00      |                                                           |
| Queets            |                     |            |        |               |                                                           |
| Move to Wishlist  |                     |            |        | 1             |                                                           |

Based on the number of sellers and separate payment summary and checkout buttons appear.

- 9. Scroll down to the payment summary of the required seller.
- 10. Click the **Proceed to Checkout** button.

The Shipping page appears such as shown in the following figure:

| Shipping Addross                                                                                         |                                    |
|----------------------------------------------------------------------------------------------------|------------------------------------|
| test cedcommerce<br>Street Address<br>City, Alaska 12321<br>United States<br>2413423424<br>+ New Address | Order Summary<br>8 Items in Cart ~ |
| Shipping Methods<br>Main Website<br>Fixed \$20.00                                                        | Next                               |

In the Order Summary, the total number of products appear.

11. Click the **Next** button to proceed further.

After placing the order, only the remaining products are left for the next payment and the Order summary appears such as the following figure:

| Shipping Review & Payments                                                              |                                    |
|-----------------------------------------------------------------------------------------|------------------------------------|
| Shipping Address                                                                        |                                    |
| test cedcommerce<br>Street Address<br>City, Alaska 12321<br>United States<br>2413423424 | Order Summary<br>2 Items in Cart ~ |
| Shipping Methods                                                                        |                                    |
| Main Website<br>Fixed \$10.00                                                           |                                    |
| Next                                                                                    |                                    |

#### 12. Click the Next button.

The **Payment Method** page appears as shown in the following figure:

| Shipping Review & Payments                   |                |                                           |          |
|----------------------------------------------|----------------|-------------------------------------------|----------|
|                                              |                |                                           |          |
| Payment Method:                              |                |                                           |          |
| Check / Money order                          |                | Order Summary                             |          |
| My billing and shipping address are the same |                |                                           |          |
| test cedcommerce                             |                | Cart Subtotal                             | \$210.00 |
| Street Address                               |                | Snipping<br>Main Website - Multi Shipping | \$10.00  |
| City, Alaska 12321                           |                | Order Total                               | \$220.00 |
| 2413423424                                   |                | order lotal                               | \$220.00 |
|                                              |                | 2 Items in Cart                           | ^        |
|                                              | Place Order    | Moto A                                    | \$100.00 |
|                                              |                | Otv: 1                                    | \$100.00 |
| Apply Discount Code                          |                |                                           |          |
|                                              |                |                                           |          |
|                                              |                | Apple Iphone A                            | \$110.00 |
|                                              | Apply Discount | Qty: 1                                    |          |
|                                              |                |                                           |          |
|                                              |                | Ship To:                                  | Car      |
|                                              |                | test cedcommerce                          |          |
|                                              |                | Street Address                            |          |
|                                              |                | City, Alaska 12321                        |          |
|                                              |                | 2413423424                                |          |
|                                              |                |                                           |          |
|                                              |                | Shipping Method:                          | di       |
|                                              |                | Main Website - Multi Shipping             |          |

Under **Order Summary**, the Order Total appears that the user has to pay to the corresponding seller for their products.

13. In the **Apply Discount Code** box, enter the code if applicable, and then click the **Apply Discount** button. *Note*: Based on the applicable Discount code the Order Total can vary.

#### 14. Click the **Place Order** button.

The order is placed successfully and the message appears such as shown in the following figure: Your order number is: 000000036.

We'll email you an order confirmation with details and tracking info.

**Continue Checkout**